# About Aktio Auction

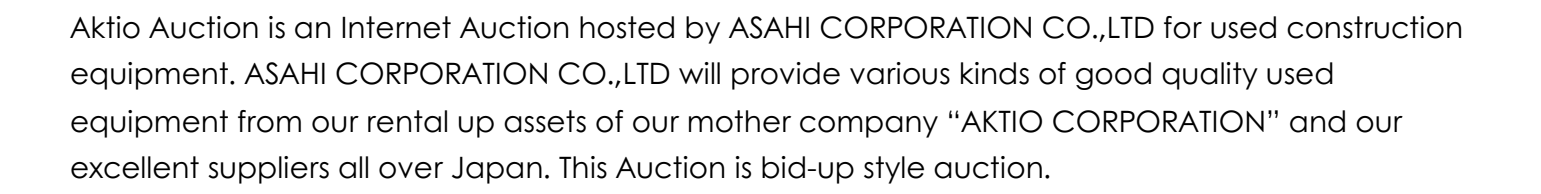

AUCTION

### <u>How to bid</u>

There are two kinds of buttons to bid, [BID] and [AUTO BID]

#### 1) BID BUTTON

For a normal bid, please press the red bid button. You can adjust the bid price by clicking the button to increase or decrease the amount.

### 2) AUTO BID BUTTON

Blue button is for auto bid. Once you set the bid price, a bid will be automatically made up to the price you had already set.

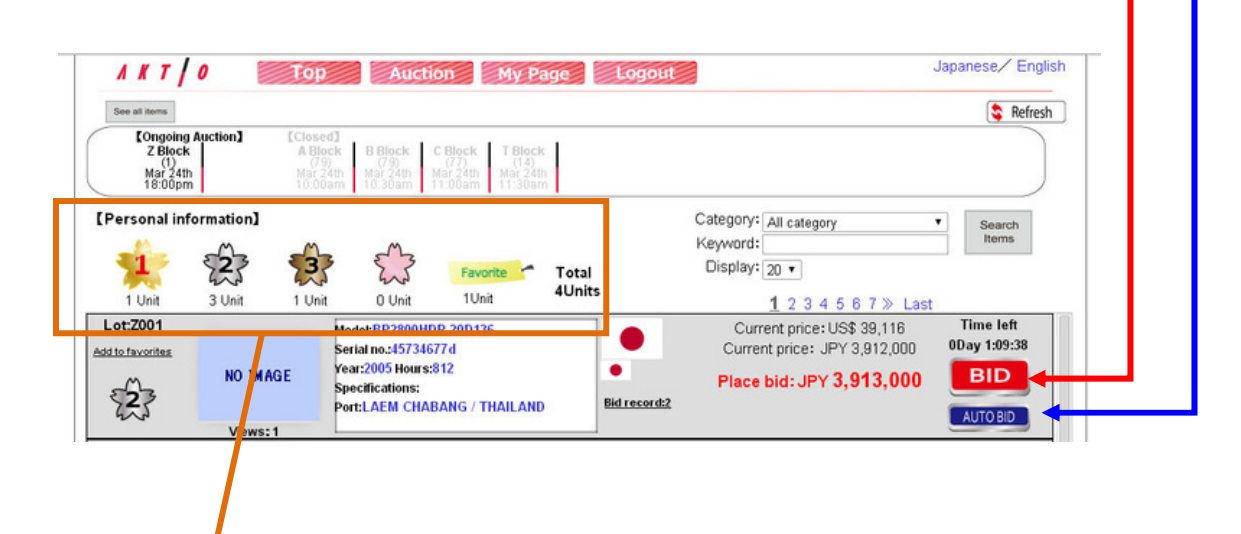

## Personal Information

You can check your personal bid status as follows;

The highest bidder: gold flower mark will be placed beside the machine photo.

The 2nd highest bidder: silver flower mark will be placed beside the machine photo.

The 3rd highest bidder: bronze-colored flower mark will be placed beside the machine photo. Bid: Pink flower mark will be placed if you made a bid but under 3rd place.

Favorite : You can add an auction item to "Favorite" by clicking Add to Favorites below lot number. In case you wish to delete an item from "Favorite", please click yellow Favorite mark. For example, if you would like to see the gold flower items (the highest bidder is you) only, please click the gold flower icon. To see all your bid items, please click "Total Units". In case you would like to see all the auction items again, please press "See all items" button below Aktio logo on the left.

## Closing time of Auction

Usually, auction items will be divided into several groups with different closing time. If a bid is made for an item immediately before the closing time, the closing time for the item will be extended for two minute.

## <u>My Page</u>

What you can do in your "My Page" are;

- 1) To check your personal information registered to our web site
- 2) To search auction items, including previous auction's items
- 3) To change your setting for newsletter subscription
- 4) To change your password
- 5) To send an inquiry to us

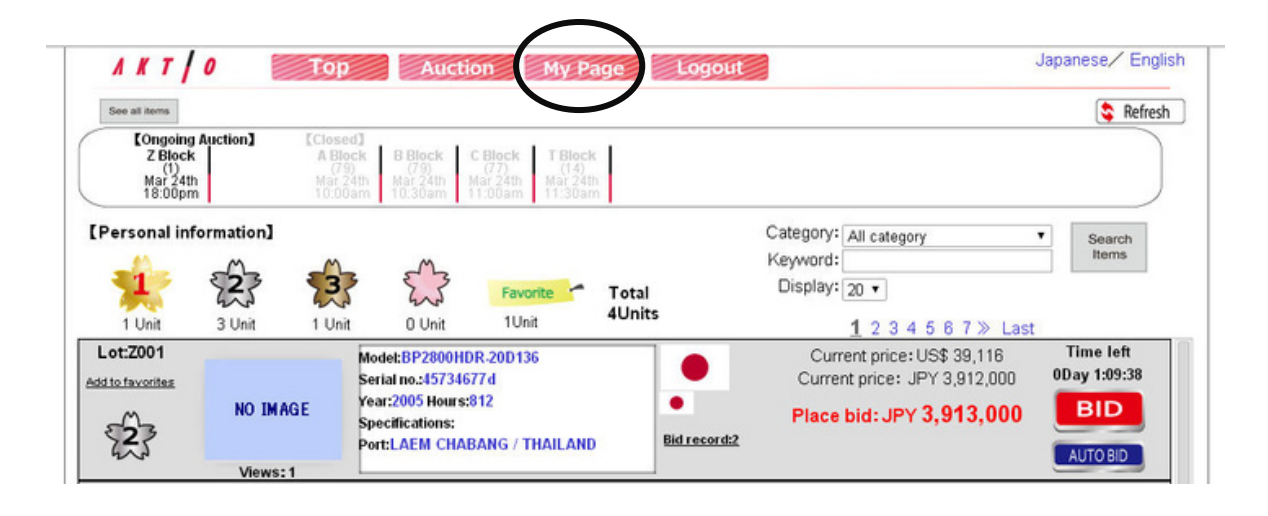